Technical Training PT. DAM

## PETUNJUK REGISTER SDM AHASS (SDM BARU)

Hal- hal yang perlu diperhatikan :

- [?] PC/Laptop harus terhubung dengan internet
- Dianjurkan menggunakan browser GOOGLE CHROME ATAU MOZILLA FIREFOX ?

Salah satu kegunaan dari DESy adalah mempermudah komunikasi AHASS dengan Main Dealer, berupa tersedianya database SDM AHASS yang valid dan update, sehingga AHASS diwajibkan melakukan update setiap ada perubahan, mutasi dan rotasi SDM.

Berikut ini tutorial atau petunjuk menggunakan SELEKSI Online melalui DESy :

- Buka browser Google Chrome atau Mozilla Firefox
- 1. 2. Ketik pada halaman addres www.daya-motora.com/desy kemudian tekan ENTER perhatikan gambar di bawah ini :

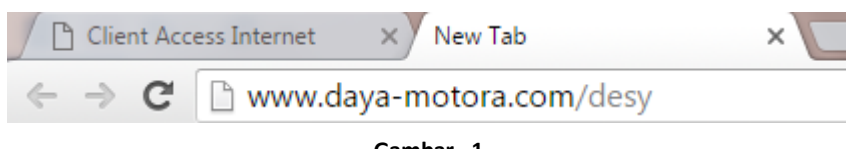

Gambar. 1

Muncul tampilan dibawah (gambar. 2), arahkan kursor kearah kanan bawah kemudian klik 3. "LOGIN"

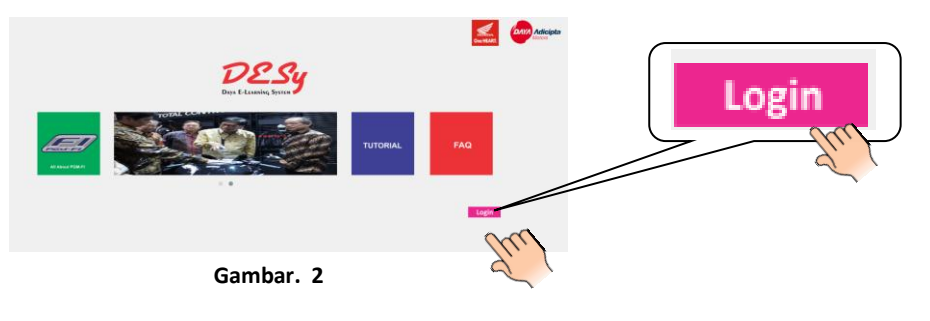

4. Tampilan login, Login ini terbagi dua yaitu : "Login PIC AHASS" dan "Login SDM AHASS".

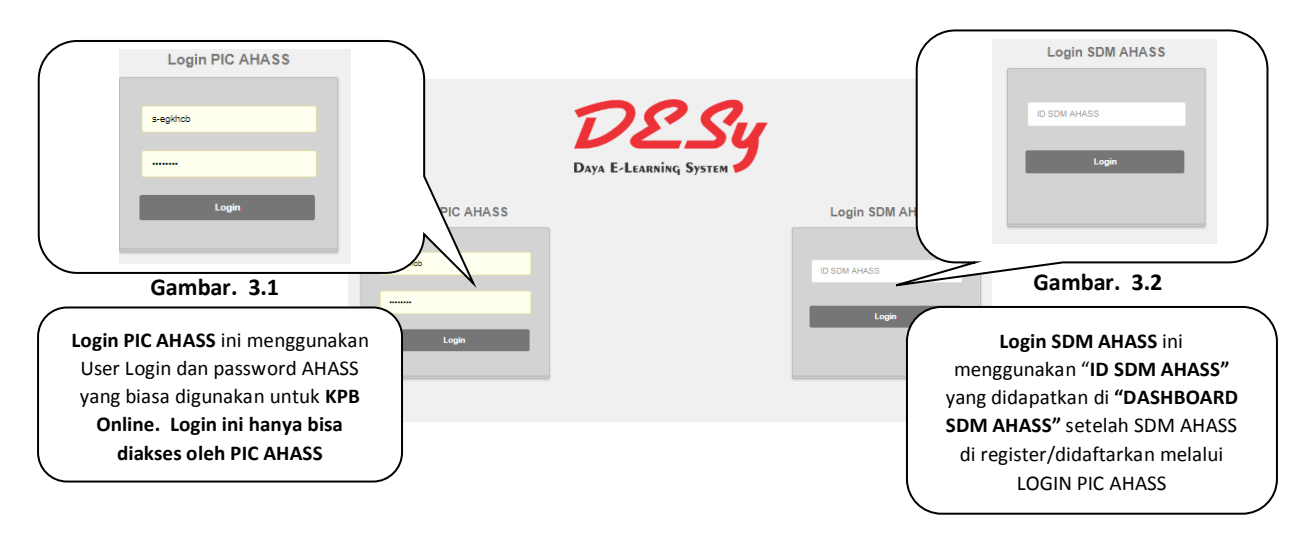

5. Untuk langkah berikutnya terlebih dahulu kita harus login menggunakan "login PIC AHASS", perhatikan gambar 4. Gunakan login dan password yang biasa digunakan di KPB Online (portal daya), kemudian klik login.

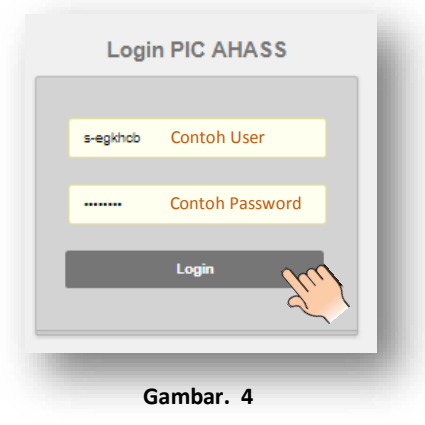

6. Maka akan muncul tampilan menu di bawah ini (Gambar 5), kemudian klik tombol "Maintain SDM"

| MAINTAIN SDM<br>Knowledge<br>Library | Maintain SDM |
|--------------------------------------|--------------|
| Gambar. 5                            |              |

7. Akan muncul tampilan dibawah ini, kemudian klik "Input SDM AHASS"

| Input SDM AHASS | DESY<br>Daya E-Learning System                                | REGISTER SDM                                                |
|-----------------|---------------------------------------------------------------|-------------------------------------------------------------|
|                 | DASHBOARD SDM AHASS Input SDM AHASS Struktur Organisasi AHASS |                                                             |
|                 | NO NAMA LENGKAP 🔶 NO HP 🔶 NO KTP 🔶                            | ID SDM<br>AHASS 🔶 JABATAN 🗘 AKTIFASI 🔶 UJI KOMPETENSI / SEL |
|                 |                                                               |                                                             |

Berlanjut ke halaman berikutnya >>>>

8. Isi Field (kotak isian) sesuai identitas KTP/SIM dengan sebenar-benarnya dan selengkaplengkapnya, setelah selesai terisi lengkap klik "**Register**" Register

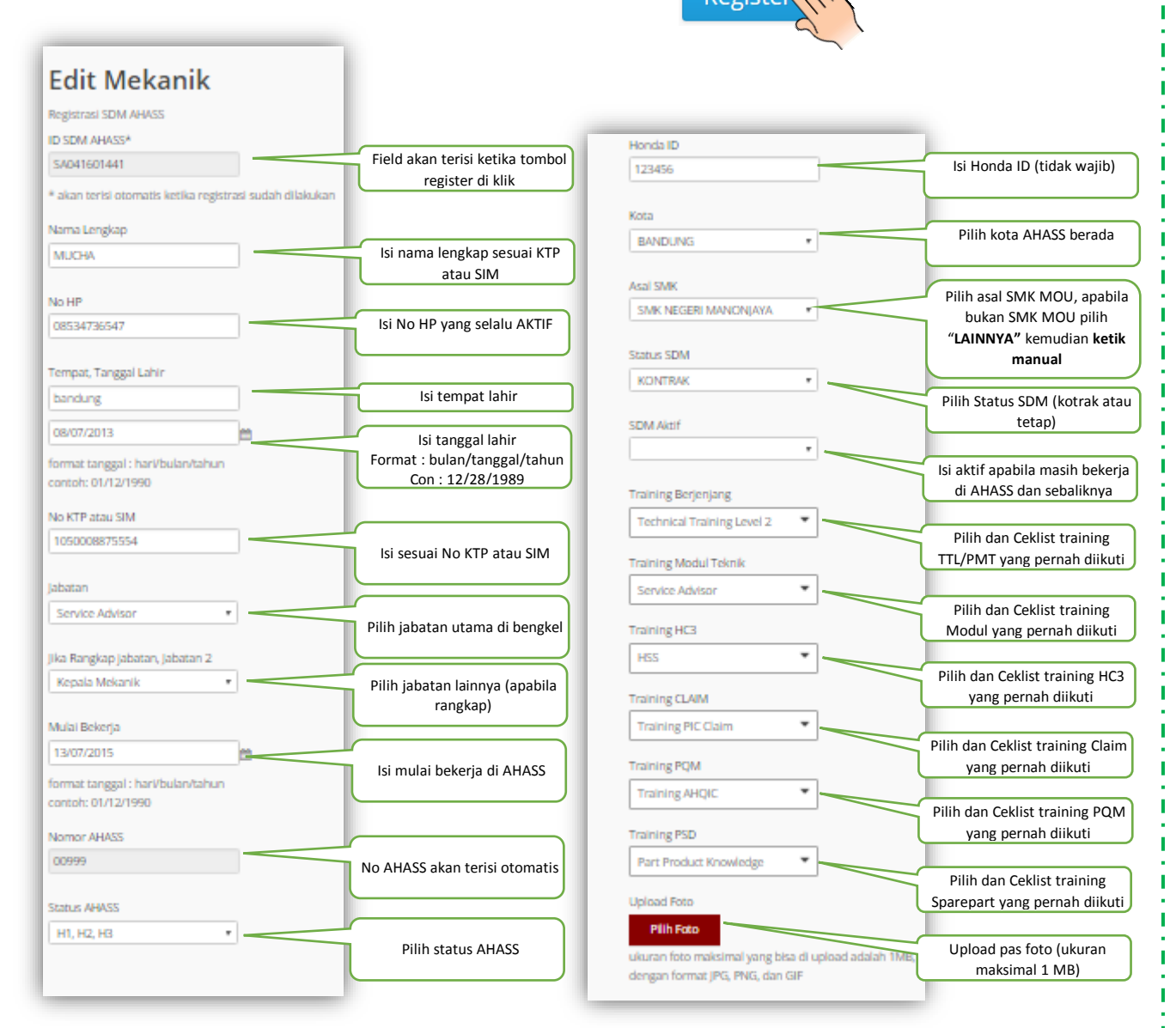

9. Proses register sudah selesai, SDM yang sudah di input akan muncul di list "Dashboard SDM AHASS".

ļ

Т

| Input SDM AHASS Struktur Organisasi AHASS |                          |              |                  |             |                   |       |                                 |                         |                   |  |
|-------------------------------------------|--------------------------|--------------|------------------|-------------|-------------------|-------|---------------------------------|-------------------------|-------------------|--|
|                                           |                          |              |                  |             |                   |       |                                 |                         |                   |  |
|                                           | sri wahyudi              | 082320999347 | 3273161412820007 | PA101605549 | PIC Part          |       | Kompetensi PIC Part - PMK       | <b>⊘</b><br>Pendaftaran | <b>♂</b><br>Rubah |  |
| 2                                         | NOPIYANTI                | 085862010036 | 3277014811860002 | FD101605550 | Front<br>Desk     |       | Kompetensi Front Desk Dan Kasir | <b>₽</b><br>Pendaftaran | Ø<br>Rubah        |  |
| 3                                         | ANDY<br>HERMAWAN         | 087848578826 | 3273042012930003 | P1101605551 | Part<br>Inventory |       | Kompetensi PIC Part - PMK       | <b>₽</b><br>Pendaftaran | <b>₽</b><br>Rubah |  |
| 4                                         | DATI WAHYU<br>FRISTIYANI | 087824810048 | 3273054106840001 | CP101605552 | Counter<br>Part   |       | Kompetensi Counter Part - PPK   | <b>⊘</b><br>Pendaftaran | <b>⊘</b><br>Rubah |  |
| 5                                         | OMAN<br>ROHMANA          | 089699918923 | 3211152503770020 | PI101605553 | Part              | aktif | Kompetensi PIC Part - PMK       | C Pendaftaran           | Rubah             |  |

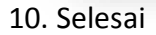